MATRIX TRADER

レート一覧

現在のレートの他に、四本値やレートの更新時間などが確認できます。

※初期設定では取引画面上に表示されていません。メニューバー【情報】▶【レートー覧】をクリックすると表示されます。

| I |         | :通2)    | (両建)3   | 4    | . 5  | )       | 6       |            | -7      | )          | 8        | <b>9</b> - | <b>210</b> P | ×  |
|---|---------|---------|---------|------|------|---------|---------|------------|---------|------------|----------|------------|--------------|----|
|   | 通貨ペア    | Bid     | Ask     | Lot数 | 取引単位 | Open    | н       | ligh       | Ľ       | ow         | Change   | NYCL       | Time         | ‡∎ |
|   | USD/JPY | 94.863  | 94.867  | 1    | 1000 | 94.495  | 94.953  | (10:17:25) | 94.438  | (08:22:20) | +0.385   | 94,478     | 13:24:26     |    |
|   | EUR/JPY | 126.654 | 126.663 | 1    | 1000 | 126.278 | 126.854 | (10:17:25) | 126.208 | (08:22:19) | +0.364   | 126.290    | 13:24:26     |    |
|   | GBP/JPY | 148.973 | 148.987 | 1    | 1000 | 148.516 | 149.226 | (10:17:25) | 148.445 | (08:22:20) | +0.449   | 148.524    | 13:24:26     |    |
|   | AUD/JPY | 90.337  | 90.349  | 1    | 1000 | 90.196  | 90.730  | (09:22:59) | 89.974  | (11:25:50) | +0.080   | 90.257     | 13:24:26     |    |
|   | NZD/JPY | 75.767  | 75.784  | 1 🖨  | 1000 | 75.456  | 75.951  | (10:16:00) | 75.479  | (08:22:20) | +0.262   | 75.505     | 13:24:26     |    |
|   | CAD/JPY | 93.184  | 93.201  | 1    | 1000 | 92.721  | 93.214  | (13:21:43) | 92.691  | (08:22:20) | +0.455   | 92.729     | 13:24:26     |    |
|   | CHF/JPY | 102.725 | 102.743 | 1 🖨  | 1000 | 102.377 | 102.861 | (10:17:25) | 102.416 | (08:22:20) | +0.331   | 102.394    | 13:24:26     |    |
|   | ZAR/JPY | 9.483   | 9.500   | 1    | 1000 | 9.450   | 9.528   | (10:15:48) | 9.473   | (11:29:29) | +0.025   | 9.458      | 13:24:25     |    |
|   | EUR/USD | 1.33510 | 1.33517 | 1 🖨  | 1000 | 1.33652 | 1.33685 | (06:09:05) | 1.33500 | (13:23:11) | -0.00143 | 1.33653    | 13:24:26     |    |
|   | GBP/USD | 1.57036 | 1.57049 | 1 🖨  | 1000 | 1.57221 | 1.57227 | (06:24:30) | 1.57017 | (11:56:00) | -0.00148 | 1.57184    | 13:24:26     |    |
|   | EUR/GBP | 0.85012 | 0.85026 | 1 🖨  | 1000 | 0.85002 | 0.85061 | (11:53:04) | 0.85003 | (08:42:51) | +0.00004 | 0.85008    | 13:24:26     |    |
|   | AUD/USD | 0.95226 | 0.95239 | 1    | 1000 | 0.95450 | 0.95737 | (09:21:55) | 0.95010 | (11:25:46) | -0.00293 | 0.95519    | 13:24:24     |    |

| (1 | )Bi | id |
|----|-----|----|
|    |     |    |

売注文時のレート。クリックすると注文を出すことができます。

#### 2<u>Ask</u>

買注文時のレート。クイックすると注文を出すことができます。

#### ③<u>Lot数</u>

取引時の基準Lot数

※【レートパネル】・【注文&動作設定】画面のLot数の設定と 連動しています。

#### ④<u>取引単位</u>

1Lot当たりの通貨数量

#### (5)<u>Open</u>

当日の始値(Bid基準)

|     | 6 <u>High</u>            |
|-----|--------------------------|
| ます。 | 当日の高値(Bid基準)             |
|     | 1 Low                    |
| ます。 | 当日の安値(Ask 基準)            |
|     | (8) <u>Change</u>        |
|     | 前日のNYの終値(Bid基準)と現在のBidの差 |
| ٤   | (9)NYCL                  |
|     | 前日のNYの終値(Bid基準)          |
|     | 10 <u>Time</u>           |
|     | 最終のレート更新時間               |
|     |                          |
|     |                          |

# ■表示通貨ペアの変更・並び変え--【表示通貨ペアの検索】

レートー覧に表示する通貨ペアや、並び順を変更することができます。

## 【設定方法】

①レートー覧右上

**MENU** をクリックし、【表示通貨ペアの検索】を選択します。

|         |         |         |      |      |         |         |            |         | _          |        |         |          |   |
|---------|---------|---------|------|------|---------|---------|------------|---------|------------|--------|---------|----------|---|
| ■ レート一覧 | :通常注文   |         |      |      | ×       |         |            |         |            |        |         |          |   |
| 通貨ペア    | Bid     | Ask     | Lot数 | 取引単位 | Open    | F       | ligh       | L       | ow         | Change | NYCL    | Time     | 킊 |
| USD/JPY | 94.859  | 94.863  | 1    | 1000 | 94.495  | 94.953  | (10:17:25) | 94.438  | (08:22:20) | +0.381 | 94.478  | 13:49:35 |   |
| EUR/JPY | 126.631 | 126.640 | 1    | 1000 | 126.278 | 126.854 | (10:17:25) | 126.208 | (08:22:19) | +0.341 | 126.290 | 13:49:38 |   |
| GBP/JPY | 148.919 | 148.933 | 1    | 1000 | 148.516 | 149.226 | (10:17:25) | 148.445 | (08:22:20) | +0.395 | 148.524 | 13:49:36 |   |
| AUD/JPY | 90.303  | 90.315  | 1    | 1000 | 90.196  | 90.730  | (09:22:59) | 89.974  | (11:25:50) | +0.046 | 90.257  | 13:49:36 |   |
| NZD/JPY | 75.776  | 75.793  | 1    | 1000 | 75.456  | 75.951  | (10:16:00) | 75.479  | (08:22:20) | +0.271 | 75.505  | 13:49:35 |   |
| CAD/JPY | 93.171  | 93.188  | 1    | 1000 | 92.721  | 93.214  | (13:21:43) | 92.691  | (08:22:20) | +0.442 | 92.729  | 13:49:38 |   |
| CHF/JPY | 102.724 | 102.742 | 1    | 1000 | 102.377 | 102.861 | (10:17:25) | 102.416 | (08:22:20) | +0.330 | 102.394 | 13:49:35 |   |

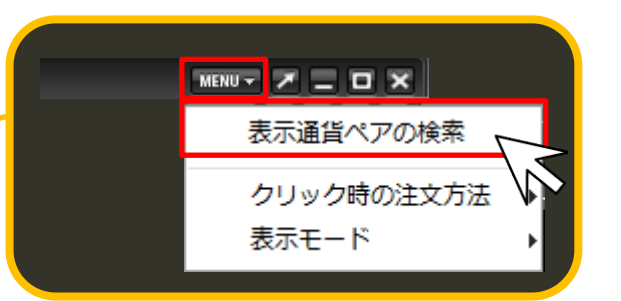

MATRIX TRADER

#### ②【表示通貨ペアの変更】画面が表示されます。

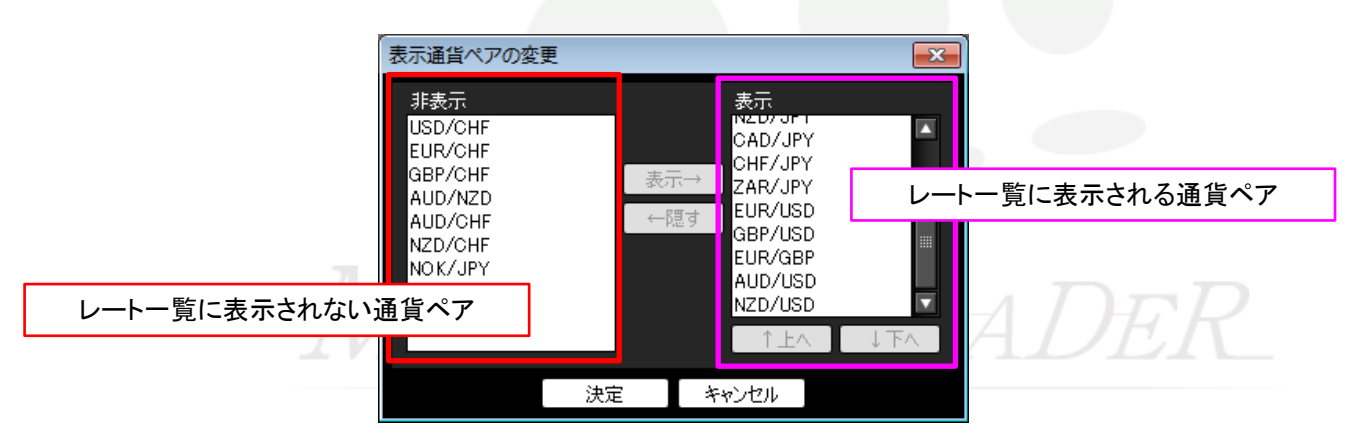

レート一覧

MATRIX TRADER

#### ③例えば、非表示になっているNZD/USDを表示させる場合、 非表示枠に表示されているNZD/USDを選択し、【表示→】をクリックします。

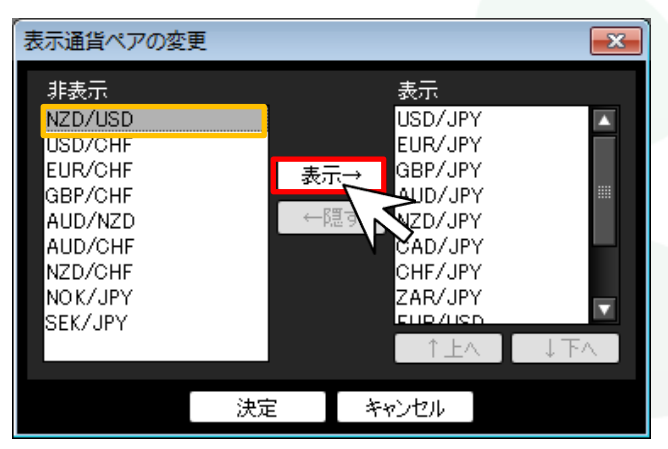

表示したい通貨ペアを選択し【表示→】をクリックすると、【表示】枠に移動します。 非表示にしたい通貨ペアを選択し【←隠す】をクリックすると、【非表示】枠に移動します。

④クリックした通貨ペア名(NZD/USD)が表示枠の最下段に移動します。 画面下部にある【決定】をクリックします。

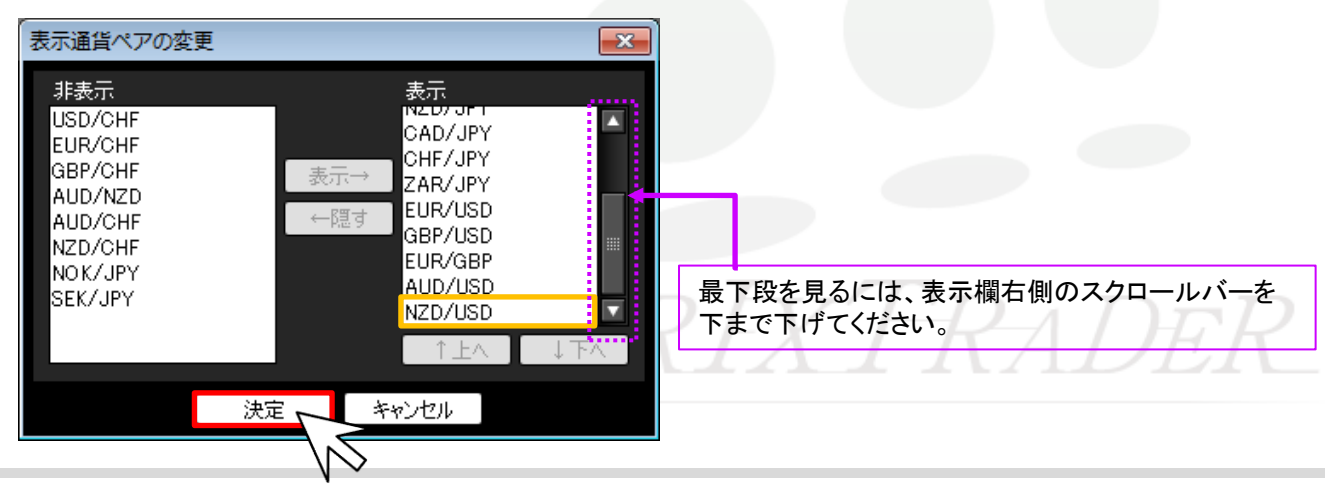

▶

⑤さらに、並び変えたい通貨ペア名を選択し【↑上へ】・【↓下へ】をクリックすることで表示の順位を変更することができます。 ※ここではNZD/USDを先頭に移動させます。

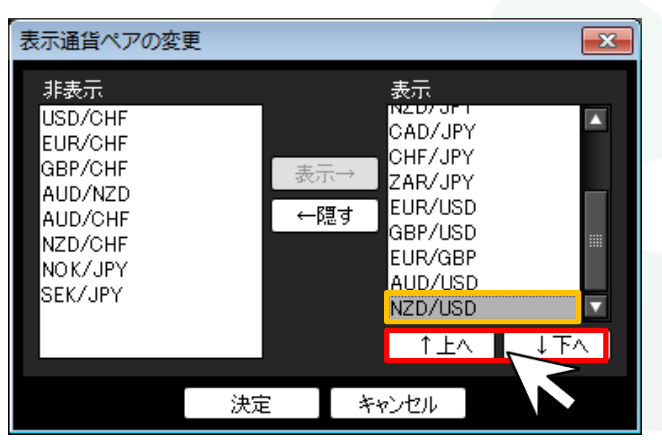

【↑上へ】をクリックすると、選択した通貨ペアが一段上に移動します。 【↓下へ】をクリックすると、選択した通貨ペアが一段下に移動します。

⑥希望する順位になるように調整後、画面下部にある【決定】をクリックします。

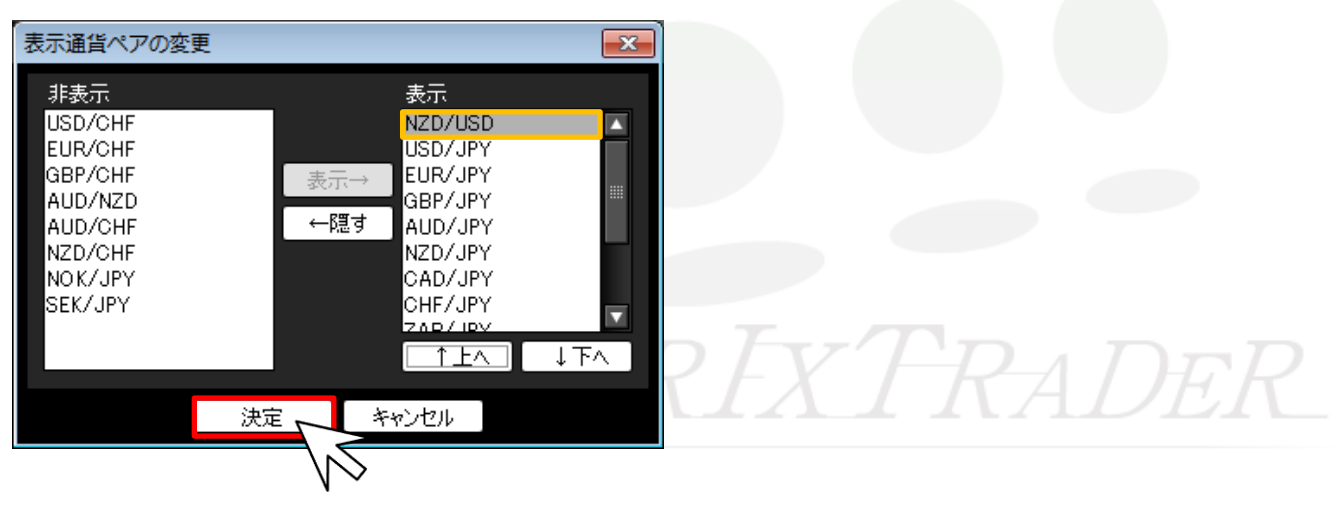

►

#### ⑦表示内容が変更されました。 NZD/USDがレートー覧の先頭に表示されています。

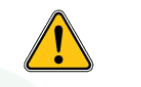

設定を変更しても、レートパネルのウィンドウを×印で閉じてしまうと 初期設定に戻ってしまいますので、ご注意ください。

| <br>    |         |         |      |      |         |         |            |         |            |          |         | (        |   |
|---------|---------|---------|------|------|---------|---------|------------|---------|------------|----------|---------|----------|---|
| 🖩 レートー覧 | :通常注文   | (両建なし)  |      |      |         |         |            |         |            |          | MENU 🔻  |          | × |
| 通貨ペア    | Bid     | Ask     | Lot数 | 取引単位 | Open    | н       | ligh       | L       | ow         | Change   | NYCL    | Time     | ₽ |
| NZD/USD | 0.77846 | 0.77864 | 1 🖨  | 1000 | 0.78030 | 0.78159 | (07:46:41) | 0.77820 | (09:47:13) | -0.00093 | 0.77939 | 10:15:48 | 4 |
| USD/JPY | 101.012 | 101.016 | 1 🖨  | 1000 | 100.919 | 101.108 | (09:51:01) | 100.775 | (07:48:33) | +0.039   | 100.973 | 10:15:48 |   |
| EUR/JPY | 129.808 | 129.817 | 1    | 1000 | 129.812 | 129.951 | (09:07:37) | 129.703 | (07:48:37) | -0.137   | 129.945 | 10:15:48 |   |
| GBP/JPY | 150.769 | 150.783 | 1    | 1000 | 150.830 | 150.945 | (09:07:37) | 150.688 | (07:48:29) | -0.194   | 150.963 | 10:15:49 |   |
| AUD/JPY | 92.033  | 92.045  | 1    | 1000 | 92.177  | 92.204  | (07:27:26) | 91.982  | (09:47:27) | -0.178   | 92.211  | 10:15:47 |   |
| NZD/JPY | 78.635  | 78.652  | 1    | 1000 | 78.725  | 78.813  | (07:46:39) | 78.594  | (09:00:01) | -0.097   | 78.732  | 10:15:48 |   |
| CAD/JPY | 95.551  | 95.568  | 1    | 1000 | 95.583  | 95.661  | (09:07:28) | 95.436  | (07:48:28) | -0.079   | 95.630  | 10:15:48 |   |
| CHF/JPY | 104.657 | 104.675 | 1    | 1000 | 104.743 | 104.781 | (06:47:14) | 104.594 | (07:48:29) | -0.139   | 104.796 | 10:15:48 |   |
|         |         |         |      |      |         |         |            |         |            |          |         |          |   |

# MATRIXTRADER

# ■クリック時の注文方法

MATRIX TRADER

レートー覧から注文する際の注文方法をあらかじめ設定することができます。 設定方法は2通りあります。 ■メニューバー【設定】>【注文&動作設定】から設定する方法……設定方法の詳細は、『注文&動作設定』をご参照ください。 ■レートー覧画面右上 から設定する方法……次ページ参照 ※両設定は連動します。

#### 設定可能な注文方法

【通常注文】・【ストリーミング注文】・【ワンクリック注文】

【ワンクリック注文+決済pip差注文指値】・【ワンクリック注文+決済pip差注文逆指】・【ワンクリック注文+決済pip差注文トレール】 【ワンクリック注文+決済pip差注文指値/逆指】・【ワンクリック注文+決済pip差注文指値/トレール】

| ▓ レートー覧 | :通常注文   | (両建なし)  |      |      | MENUT Z _ D X |         |            |         |               |  |
|---------|---------|---------|------|------|---------------|---------|------------|---------|---------------|--|
| 通貨ペア    | Bid     | Ask     | Lot数 | 取引単位 | Open          | н       | ligh       | Ŀ       | ow <b>‡</b> ∎ |  |
| USD/JPY | 101.040 | 101.044 | 1    | 1000 | 100.919       | 101.108 | (09:51:01) | 100.775 | (07:48:33) 🔺  |  |
| EUR/JPY | 129.835 | 129.844 | 1    | 1000 | 129.812       | 129.951 | (09:07:37) | 129.703 | (07:48:37)    |  |
| GBP/JPY | 150.806 | 150.820 | 1 🖨  | 1000 | 150.830       | 150.945 | (09:07:37) | 150.688 | (07:48:29)    |  |
| AUD/JPY | 92.069  | 92.081  | 1 🜩  | 1000 | 92.177        | 92.204  | (07:27:26) | 91.982  | (09:47:27)    |  |
| NZD/JPY | 78.643  | 78.660  | 1 🜩  | 1000 | 78.725        | 78.813  | (07:46:39) | 78.594  | (09:00:01)    |  |
| CAD/JPY | 95.580  | 95.597  | 1 🜩  | 1000 | 95.583        | 95.661  | (09:07:28) | 95.436  | (07:48:28)    |  |
|         |         |         |      |      |               |         |            |         |               |  |

↓ 現在設定されている注文方法が表示されます。※初期設定では【通常注文(両建なし)】になっています。

# ■クリック時の注文方法の設定-【MENU】からの設定方法

## 【設定方法】

①レートー覧右上 をクリックし、【クリック時の注文方法】を選択します。

| 1       | :通常注文   | (両建なし)  |      |      |         |         |            |                   |  |  |              |  |
|---------|---------|---------|------|------|---------|---------|------------|-------------------|--|--|--------------|--|
| 通貨ペア    | Bid     | Ask     | Lot数 | 取引単位 | Open    | Н       | ligh       | <b>#</b>          |  |  | 表示通貨ペアの検索    |  |
| USD/JPY | 101.045 | 101.049 | 1    | 1000 | 100.919 | 101.108 | (09:51:01) |                   |  |  |              |  |
| EUR/JPY | 129.849 | 129.858 | 1 🕁  | 1000 | 129.812 | 129.951 | (09:07:37) |                   |  |  | クリック時の注文方法 ▶ |  |
| GBP/JPY | 150.819 | 150.833 | 1 🖶  | 1000 | 150.830 | 150.945 | (09:07:37) |                   |  |  | 表示モード        |  |
| AUD/JPY | 92.106  | 92.118  | 1    | 1000 | 92.177  | 92.204  | (07:27:26) | $\mathbf{\nabla}$ |  |  |              |  |
|         | _       |         | _    | _    |         |         |            |                   |  |  |              |  |

②注文方法の選択画面が表示されます。希望する注文方法を選択します。※ここでは【ワンクリック注文】を選択します。

| 取引単位 Open<br>1000 100.919 10 | MENU▼ <b>Z _ □ ×</b><br>表示通貨ペアの検索<br>レート更新時の表示方法 → |                           |
|------------------------------|----------------------------------------------------|---------------------------|
| 1000 129.812 12              | クリック時の注文方法                                         | ● 通常注文                    |
| ľ                            | 表示モード・                                             | ストリーミング注文                 |
| L                            |                                                    | ワンクリック注文                  |
|                              |                                                    | ワンクリック注文+決済pip差注文 指値      |
|                              |                                                    | ワンクリック注文+決済pip差注文 逆指      |
|                              |                                                    | ワンクリック注文+決済pip差注文 トレール    |
|                              |                                                    | ワンクリック注文+決済pip差注文 指値/逆指   |
|                              |                                                    | ワンクリック注文+決済pip差注文 指値/トレール |

## ③【ワンクリック注文】を選択した場合、注意事項を記載しているポップアップ画面が表示されますので、 必ずご確認ください。ご理解いただけましたら【はい】をクリックします。

| ワンクリ     |                                                                                                    |
|----------|----------------------------------------------------------------------------------------------------|
| <u>^</u> | ここでの設定は【レートパネル】のみの設定であり、【レート一覧】には反映されません。【レート一覧】の設定を変更される場合は【レート一覧からの注文方法】にて変更してください。<br>レートパネル、レート一覧でワンクリック注文を選択した場合、BIDまたはASKをクリックすると確認画面なしで注文が発注されるため、誤発注の危険が高まります。<br>ワンクリックオーダーを有効にしますか? |
|          | はいいた                                                                                                    |
|          | $h \geqslant$                                                                                                    |

④設定が完了すると、画面左上に【ワンクリック注文(両建なし)】の文字が表示されます。

|         |           |         |      |      | l-⊦⊶¶   | 道: ワンク  | リック注文      | (両建な    | U)         |        |         |          |   |
|---------|-----------|---------|------|------|---------|---------|------------|---------|------------|--------|---------|----------|---|
| 🖥 レート一覧 | : ワンクリック: | 注文(両建)  | ない)  |      |         |         |            |         |            |        | MENU 🔻  |          | × |
| 通貨ペア    | Bid       | Ask     | Lot数 | 取引単位 | Open    | Н       | igh        | L       | ow         | Change | NYCL    | Time     | = |
| USD/JPY | 100.966   | 100.970 | 1 🖨  | 1000 | 100.919 | 101.108 | (09:51:01) | 100.775 | (07:48:33) | -0.007 | 100.973 | 10:31:47 |   |
| EUR/JPY | 129.811   | 129.820 | 1 🖨  | 1000 | 129.812 | 129.951 | (09:07:37) | 129.703 | (07:48:37) | -0.134 | 129.945 | 10:31:47 |   |
| GBP/JPY | 150.736   | 150.750 | 1 🖨  | 1000 | 150.830 | 150.945 | (09:07:37) | 150.667 | (10:30:51) | -0.227 | 150.963 | 10:31:47 |   |
| AUD/JPY | 92.022    | 92.034  | 1 🖨  | 1000 | 92.177  | 92.204  | (07:27:26) | 91.915  | (10:30:46) | -0.189 | 92.211  | 10:31:47 |   |

▶

■表示モード

MATRIX TRADER

## レートー覧でのLot数の表示・非表示を設定することができます。

※初期設定では【Lot数入力表示】になっています。

| 【Lot数入                       | 力表示】           |               |                |              |           |                      |              |                         | 【シンプルレ         | /一ト表示                 | :]     |        |         |            |
|------------------------------|----------------|---------------|----------------|--------------|-----------|----------------------|--------------|-------------------------|----------------|-----------------------|--------|--------|---------|------------|
| 🔚 V-P-                       | 覧:通常注          | E文(両建)        | 3D)            |              |           | 🧱 レートー覧 : 通常注文(両建なし) |              |                         |                |                       |        |        |         |            |
| 通貨ペア                         | Bid            | Asl           | < Lot          | 数 取          | 別単位       | Open                 | High         |                         | 通貨ペア           | Bid                   | Ask    | Open   | Hi      | gh         |
| USD/JPY                      | 94.8           | 24 94.3       | 828            | 1 🚭          | 1000      | 94,495               | 94.953 (10   | :17:25)                 | USD/JPY        | 94.824                | 94.828 | 94.495 | 94.953  | (10:17:25) |
|                              |                |               | 1              | <b>X</b>     |           |                      |              |                         |                |                       |        |        |         |            |
| 【Lot数】 <sup>-</sup><br>また、【注 | では、注ス<br>ミ文&動作 | て数量を<br>作設定】・ | 設定できる<br>【レートパ | ます。<br>ネル】画  | 面のLot数    | なと連動し                | しています。       | ]                       |                |                       |        |        |         |            |
| 【設定方》<br>画面右上                | 去】<br>【MENU】·  | →【表示·         | モード】よ          | り設定で         | きます。      |                      |              |                         | MENU - Z<br>表示 | <b>ニ ロ ×</b><br>通貨ペアの | の検索    |        |         |            |
|                              | : 通常注文         | (両建なし)        |                |              | _         | MENU -               |              |                         | クリ<br>表示       | シク時の)<br>モード          | 主文万法   |        | シンプルレ   | 一卜表示       |
| 通貨ペア                         | Bid            | Ask           | Lot教           | 取引単位         | Open      | Hi                   |              |                         |                |                       |        | e L    | _ot数入力表 | 表示         |
| USD/JPY                      | 101.045        | 101.049       | 1              | 1 <u>00(</u> | 0 100.919 | 101.108              | (09:51:01)   |                         |                |                       |        |        | ,       |            |
| EUR/JPY                      | 129.849        | 129.858       | 1              | 1000         | 0 129.812 | 129.951              | (09:07:37)   | $\overline{\mathbf{n}}$ |                |                       |        |        |         |            |
| GBP/JPY                      | 150.819        | 150.833       | 1              | 1000         | 0 150.830 | 150.945              | (09:07:37)   |                         |                | キテタク                  | って何にエ  |        | ークがへへ   | ているちが      |
| AUD/JPY                      | 92.106         | 92.118        | 1 🖨            | 1000         | 0 92.177  | 92.204               | (07:27:26) 🔽 |                         |                | 現在適用                  | 月されてい  | る表示方   | 法です。    |            |